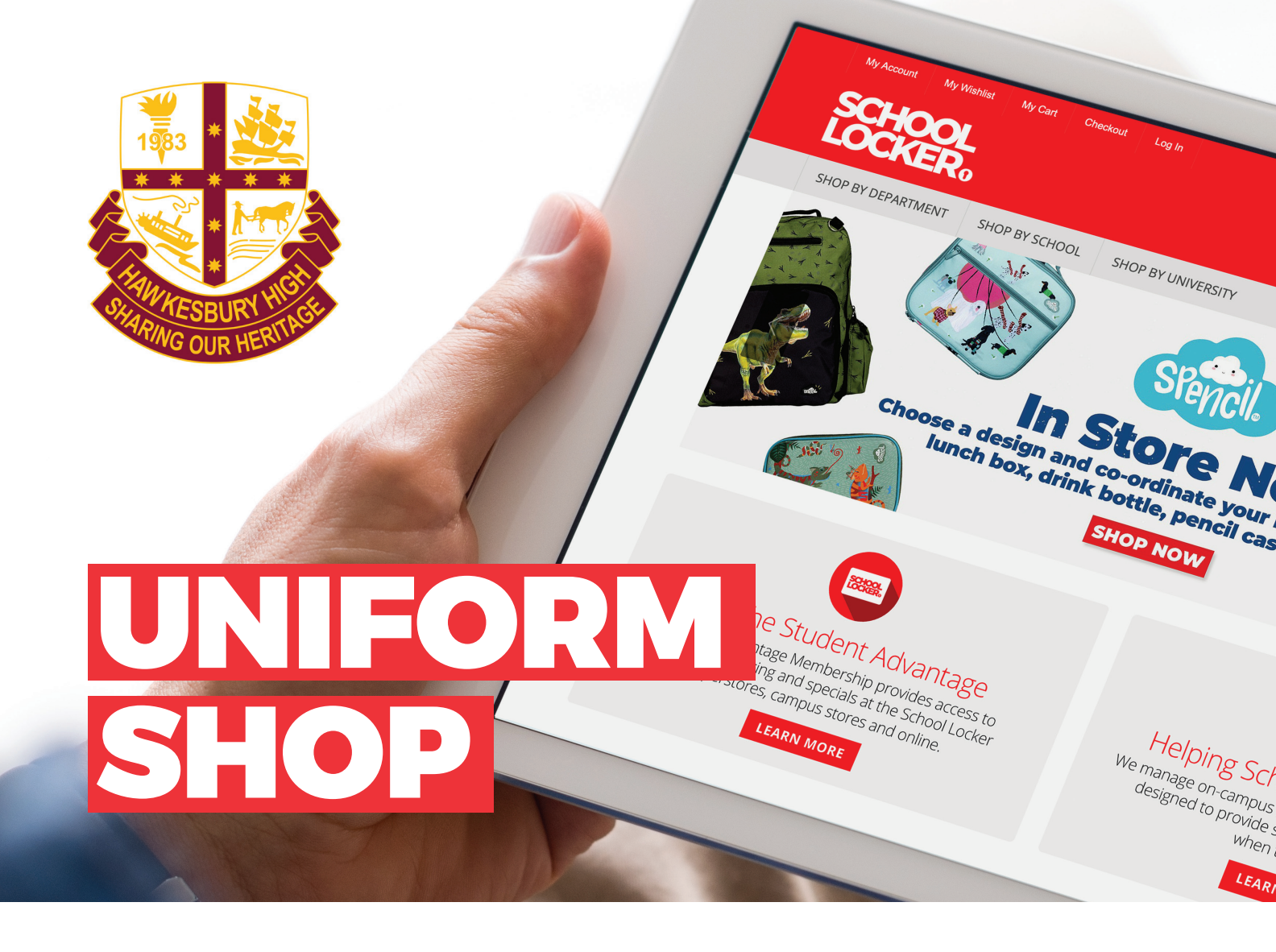

## **Shop On Campus**

1 Hibberts Lane, Freemans Reach Email: HawkesburyHS@theschoollocker.com.au

#### **Opening hours during term time:**

Tuesdays 8:15am - 10:15am Thursdays 8:15am - 10:15am

#### **Shop Online**

The online uniform shop provides a convenient way to purchase school uniforms whenever you need them. You have the option to enjoy home-delivery or click-and-collect your uniform purchases from the uniform shop during normal opening hours.

## **Student Advantage Membership**

Please be sure to set up your free Student Advantage Membership and login each time you shop online. This will grant access to any special pricing available to members, and ensure your school earns revenue from all your purchases. Sign up online today at **theschoollocker.com.au/ customer/account.** 

#### **Payment Options**

Online payment options include Visa, Mastercard and PayPal. Interest free finance from ZipPay is also available for purchases valued from \$300 up to \$3000. More information can be found online at **theschoollocker.com.au/finance-options**.

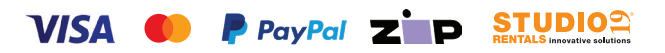

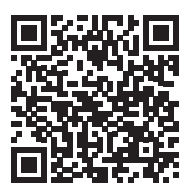

SCAN THE CODE TO VISIT YOUR ONLINE UNIFORM SHOP https://theschoollocker.com.au/schools/hawkesbury-high-school

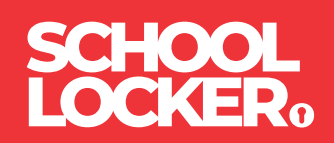

# **GET THE STUDENT ADVANTAGE**

Follow these simple steps to access the School Locker's Student Advantage Program. Visit **theschoollocker.com.au/customer/account** to become a member now!

### **STEP 1**

| Ny Access Ny Wildlin My Cell Checker Leg In                    |                                                                          |                                                                                                    |
|----------------------------------------------------------------|--------------------------------------------------------------------------|----------------------------------------------------------------------------------------------------|
| SHOP BY DEPARTMENT SHOP BY SCHOOL SHO                          | OP BY UNIVERSITY Search uni courses,                                     | products Q 💼 BAG:(0)                                                                                                    |
| Login or Create an Account NEW CUSTOMERS Create an account for | RESISTERED CL<br>II you have an account<br>• Enail Address<br>• Passeved | STOMERS  rit with us, please log in.  rited in us, please log in.  rited in us, please log in.  rited in us, please log in.  rited in us, please log in.  rited in us, please log in. |
|                                                                | CREATE AN ACCOUNT                                                        | Ø LOGA                                                                                                    |

Are you a new customer? Click Create an account and go to Step 2.

**Do you have an account but need to set up your Student Advantage Membership?** Login to your account using the Registered Customers form. Refer to Step 3 instructions.

| ly Account My Wahlat My Cart Checkout Log                                                                                      | 6                                                      |                                                                                                    |              |                                                            |
|----------------------------------------------------------------------------------------------------|--------------------------------------------------------|----------------------------------------------------------------------------------------------------|--------------|------------------------------------------------------------|
| ichool<br>Ocker:                                                                                                    |                                                        |                                                                                                    |              |                                                            |
| HOP BY DEPARTMENT SHOP BY SCHOOL SI                                                                                            | IOP BY UNIVERSITY                                      | Search uni courses, products                                                                                                    | Q            | BAG: (0)                                                   |
| My Dashboard                                                                                                    |                                                        |                                                                                                    |              | MY ACCOUNT                                                 |
| Hello, Student Smith!<br>rom your My Account Dashboard you have the ability<br>elect a link below to view or edit information. | o view a snapshot of your rece                         | ent account activity and update your account info                                                                                             | rmation.     | Account Dashboard     Account Information     Address Book |
| ACCOUNT INFORMATION                                                                                                    |                                                        |                                                                                                    |              | <ul> <li>My Orders</li> <li>My Product Reviews</li> </ul>  |
| Contact Information                                                                                                    | Edit Newsletter                                        | Newsletters Edit                                                                                                    |              | <ul> <li>My Wishlist</li> </ul>                            |
| Student Smith<br>Student@Smith.com<br>Change Password                                                                          | You are curr                                           | ently subscribed to 'General Subscription'.                                                                                                   |              | Newsletter Subscriptions                                   |
| Address Book                                                                                                    |                                                        | Manage Add                                                                                                    | dresses      |                                                            |
| DEFAULT BILLING ADDRESS                                                                                                    | DEFAULT                                                | SHIPPING ADDRESS                                                                                                    |              |                                                            |
| You have not set a default billing address.<br>Edit Address                                                                    | You have no<br>Edit Address                            | t set a default shipping address.<br>s                                                                                                    |              |                                                            |
| Student Advantage Information                                                                                                  |                                                        |                                                                                                    | Edit         |                                                            |
| Add your existing card or generate a Student Advant                                                                            | ge number If you are en<br>an accredite<br>Advantage m | rolled at one of The School Locker partner schoo<br>d Australian University you are eligible for Studer<br>nembership.                        | ols or<br>nt |                                                            |
| STUDENT ADVANTAGE CARD NUMBER                                                                                                  |                                                        |                                                                                                    | er to        |                                                            |
| STUDENT ADVANTAGE CARD NUMBER                                                                                                  | Add or gene<br>unlock exclu<br>purchases m             | rate your susden: voversage memoersnip numb<br>isive education pricing and special offers. Your<br>vay also generate revenue for your school. |              |                                                            |

Click on the STUDENT ADVANTAGE CARD NUMBER button. You will be re-directed to the Edit Account Information page.

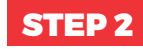

| SHOP BY DEPARTMENT     | SHOP BY SCHOOL | SHOP BY UNIVERSITY | Search uni courses, products Q 🤷 846: (8) |
|------------------------|----------------|--------------------|-------------------------------------------|
| reate an Accoun        | it             |                    |                                           |
| PERSONAL INFORMATI     | ION            |                    |                                           |
| First Name*            |                |                    | Last Name*                                |
| Email Address*         |                |                    |                                           |
| Sign Up for Newsletter |                |                    |                                           |
| LOGIN INFORMATION      |                |                    | Confirm Decement                          |
|                        |                |                    |                                           |
| I'm not a robot        | C.             |                    |                                           |

Complete the Create an Account form. You will be re-directed to the My Dashboard page.

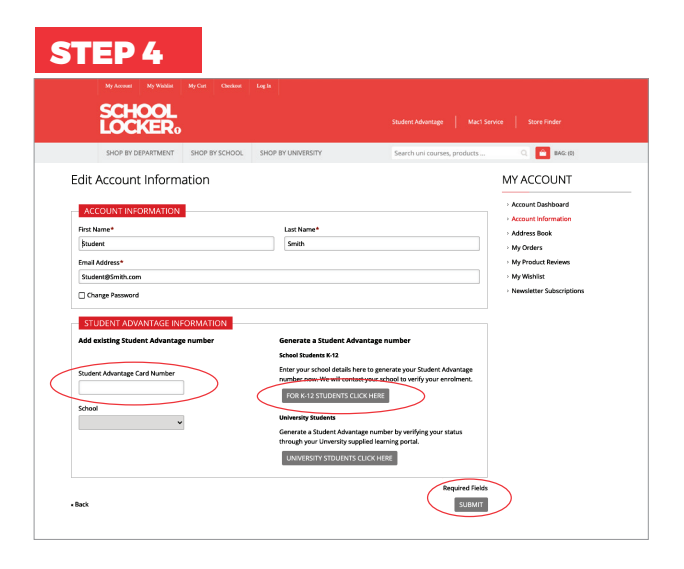

#### If you don't have a Student Advantage Number,

click on the FOR K-12 STUDENTS CLICK HERE button. A pop-up window will appear. Complete your details and click SUBMIT.

This will immediately assign your Student Advantage number to your account. Click SAVE and you will see Student Advantage pricing each time you login.

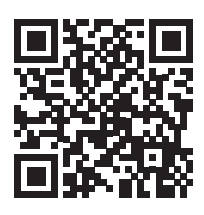

#### LIKE TO LEARN MORE?

Scan the QR code to watch a quick explainer video.

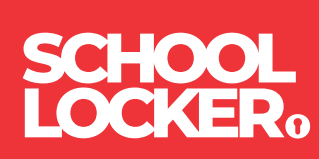